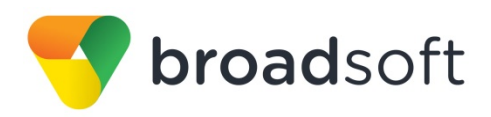

# **broadsoft broad**works

# **BroadSoft Partner Configuration Guide**

New Rock MX Series VoIP Gateway

December 2016 Document Version 1.2

9737 Washingtonian Boulevard, Suite 350 Gaithersburg, MD 20878 Tel +1 301.977.9440

WWW.BROADSOFT.COM

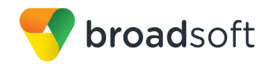

# BroadWorks<sup>®</sup> Guide

### **Copyright Notice**

Copyright<sup>©</sup> 2016 BroadSoft, Inc.

All rights reserved.

Any technical documentation that is made available by BroadSoft, Inc. is proprietary and confidential and is considered the copyrighted work of BroadSoft, Inc.

This publication is for distribution under BroadSoft non-disclosure agreement only. No part of this publication may be duplicated without the express written permission of BroadSoft, Inc., 9737 Washingtonian Boulevard, Suite 350, Gaithersburg, MD 20878.

BroadSoft reserves the right to make changes without prior notice.

#### Trademarks

Any product names mentioned in this document may be trademarks or registered trademarks of BroadSoft or their respective companies and are hereby acknowledged.

This document is printed in the United States of America.

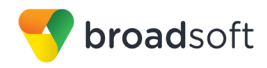

# **Document Revision History**

| Version | Reason for Change                                                                                              |
|---------|----------------------------------------------------------------------------------------------------|
| 1.1     | Introduced document for New Rock MX Series VoIP Gateway version 347 validation with BroadWorks Release 21.sp1. |
| 1.2     | Edited and published document.                                                                                 |

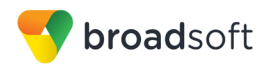

# **Table of Contents**

| 1   | Over   | view                                                    | 6  |
|-----|--------|---------------------------------------------------------|----|
| 2   | Intere | operability Status                                      | 7  |
| 2.1 | Ver    | ified Versions                                          | 7  |
| 2.2 | Inte   | rface Capabilities Supported                            | 7  |
| 2.3 | Kno    | own Issues                                              | 11 |
| 3   | Broa   | dWorks Configuration                                    | 12 |
| 3.1 | Bro    | adWorks Device Profile Type Configuration               | 12 |
| 3.2 | Bro    | adWorks Configuration Steps                             | 13 |
| 4   | MX S   | eries VoIP Gateway Configuration                        | 14 |
| 4.1 | Co     | nfiguration Method                                      | 14 |
| 4.2 | Sys    | stem Level Configuration                                | 14 |
|     | 4.2.1  | Configure Network Settings                              | 14 |
|     | 4.2.3  | Configure Service Settings                              | 15 |
| 4.3 | Sub    | oscriber Level Configuration                            |    |
| 4.4 | SIF    | PFeature Configuration                                  |    |
|     | 4.4.1  | Emergency Call Configuration                            |    |
|     | 4.4.2  | Advice of Charge Configuration                          |    |
|     | 4.4.3  | Fax Configuration                                       |    |
| 5   | Devid  | ce Management                                           |    |
| Арј | pendix | A: Reference MX Series VoIP Gateway Configuration Files | 21 |
| Ref | erenc  | es                                                      |    |

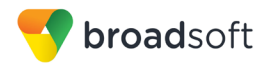

# Table of Figures

| Figure 1  | Identity/Device | Profile Modify | Page  | 13 |
|-----------|-----------------|----------------|-------|----|
| i iguio i | raoriary/Dovido | r romo moany   | 1 ago |    |

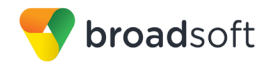

#### 1 Overview

This guide describes the configuration procedures required for the New Rock Technologies MX Series VoIP Gateway for interoperability with BroadWorks. This includes the following models:

- HX4E
- MX8A

The MX Series VoIP Gateway is an IAD that uses the Session Initiation Protocol (SIP) to communicate with BroadWorks for call control.

This guide describes the specific configuration items that are important for use with BroadWorks. It does not describe the purpose and use of all configuration items on the MX Series VoIP Gateway. For those details, see the *MX Series VoIP Gateway User Manual* [1] supplied by New Rock.

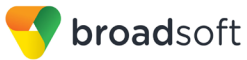

### 2 Interoperability Status

This section provides the known interoperability status of the New Rock MX Series VoIP Gateway with BroadWorks. This includes the version(s) tested, the capabilities supported, and known issues.

Interoperability testing validates that the device interfaces properly with BroadWorks via the SIP interface. Qualitative aspects of the device or device capabilities not affecting the SIP interface such as display features, performance, and audio qualities are not covered by interoperability testing. Requests for information and/or issues regarding these aspects should be directed to New Rock.

#### 2.1 Verified Versions

The following table identifies the verified New Rock MX Series VoIP Gateway and BroadWorks versions and the month/year the testing occurred. If the device has undergone more than one test cycle, versions for each test cycle are listed, with the most recent listed first.

*Compatible Versions* in the following table identify specific MX Series VoIP Gateway versions that the partner has identified as compatible so should interface properly with BroadWorks. Generally, maintenance releases of the validated version are considered compatible and may not be specifically listed here. For any questions concerning maintenance and compatible releases, contact New Rock.

**NOTE**: Interoperability testing is usually performed with the latest generally available (GA) device firmware/software and the latest GA BroadWorks release and service pack at the time the testing occurs. If there is a need to use a non-verified mix of BroadWorks and device software versions, customers can mitigate their risk by self-testing the combination themselves using the *BroadWorks SIP Access Device Interoperability Test Plan* [5].

| Verified Versions |                    |                                               |                                                  |  |  |  |
|-------------------|--------------------|-----------------------------------------------|--------------------------------------------------|--|--|--|
| Date (mm/yyyy)    | BroadWorks Release | MX Series VoIP<br>Gateway Verified<br>Version | MX Series VoIP<br>Gateway Compatible<br>Versions |  |  |  |
| 12/2016           | Release 21.sp1     | 347                                           | None                                             |  |  |  |

#### 2.2 Interface Capabilities Supported

The New Rock MX Series VoIP Gateway has completed interoperability testing with BroadWorks using the *BroadWorks SIP Access Device Interoperability Test Plan* [5]. The results are summarized in the following table.

The BroadWorks test plan is composed of packages, each covering distinct interoperability areas, such as "Basic" call scenarios and "Redundancy" scenarios. Each package is composed of one or more test items, which in turn, are composed of one or more test cases. The test plan exercises the SIP interface between the device and BroadWorks with the intent to ensure interoperability sufficient to support the BroadWorks feature set.

The *Supported* column in the tables in this section identifies the New Rock MX Series VoIP Gateway's support for each of the items covered in the test plan, with the following designations:

BROADSOFT PARTNER CONFIGURATION GUIDE – NEW ROCK MX SERIES VOIP GATEWAY

20-BD5531-00 PAGE 7 OF 22

©2016 BROADSOFT INC.

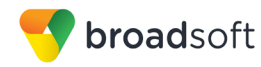

- Yes Test item is supported
- No Test item is not supported
- NA Test item is not applicable to the device type
- NT Test item was not tested

Caveats and clarifications are identified in the Comments column.

**NOTE**: *DUT* in the following table refers to the *Device Under Test,* which in this case is the New Rock MX Series VoIP Gateway.

| BroadWorks SIP Access Device Interoperability Test Plan Support Table |                                            |           |                             |  |
|-----------------------------------------------------------------------|--------------------------------------------|-----------|-----------------------------|--|
| Test Plan Package                                                     | Test Plan Package Items                    | Supported | Comments                    |  |
| Basic                                                                 | Call Origination                           | Yes       |                             |  |
|                                                                       | Call Termination                           | Yes       |                             |  |
|                                                                       | Session Audit                              | Yes       |                             |  |
|                                                                       | Session Timer                              | Yes       |                             |  |
|                                                                       | Ringback                                   | Yes       |                             |  |
|                                                                       | Forked Dialog                              | Yes       |                             |  |
|                                                                       | Early UPDATE                               | Yes       | Does not send Early UPDATE. |  |
|                                                                       | Early-Session                              | No        |                             |  |
|                                                                       | 181 Call Being Forwarded                   | Yes       |                             |  |
|                                                                       | Dial Plan                                  | Yes       |                             |  |
|                                                                       | DTMF – Inband                              | Yes       |                             |  |
|                                                                       | DTMF – RFC 2833                            | Yes       |                             |  |
|                                                                       | DTMF – DTMF Relay                          | Yes       |                             |  |
|                                                                       | Codec Negotiation                          | Yes       |                             |  |
|                                                                       | Codec Renegotiation                        | Yes       |                             |  |
| BroadWorks Services                                                   | Third-Party Call Control – Basic           | Yes       |                             |  |
|                                                                       | Voice Message Deposit and Retrieval        | Yes       |                             |  |
|                                                                       | Message Waiting Indicator –<br>Unsolicited | Yes       |                             |  |
|                                                                       | Message Waiting Indicator – Solicited      | Yes       |                             |  |
|                                                                       | Voice Portal Outcall                       | Yes       |                             |  |
|                                                                       | Advanced Alerting – Ringing                | Yes       |                             |  |
|                                                                       | Advanced Alerting – Call Waiting           | Yes       |                             |  |
|                                                                       | Advanced Alerting – Ring Splash            | Yes       |                             |  |
|                                                                       | Calling Line ID                            | Yes       |                             |  |
|                                                                       | Calling Line ID with Unicode<br>Characters | Yes       |                             |  |

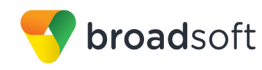

| BroadWorks SIP Access Device Interoperability Test Plan Support Table |                                               |           |                                                   |  |
|-----------------------------------------------------------------------|-----------------------------------------------|-----------|---------------------------------------------------|--|
| Test Plan Package                                                     | Test Plan Package Items                       | Supported | Comments                                          |  |
|                                                                       | Connected Line ID                             | Yes       |                                                   |  |
|                                                                       | Connected Line ID with Unicode<br>Characters  | Yes       |                                                   |  |
|                                                                       | Connected Line ID on UPDATE                   | Yes       |                                                   |  |
|                                                                       | Connected Line ID on Re-INVITE                | Yes       |                                                   |  |
|                                                                       | Diversion Header                              | Yes       |                                                   |  |
|                                                                       | History-Info Header                           | Yes       |                                                   |  |
|                                                                       | Advice of Charge                              | No        |                                                   |  |
|                                                                       | Meet-Me Conferencing                          | Yes       |                                                   |  |
|                                                                       | Meet-Me Conferencing – G722                   | Yes       |                                                   |  |
|                                                                       | Meet-Me Conferencing – AMR-WB                 | No        |                                                   |  |
|                                                                       | Collaborate – Audio                           | Yes       |                                                   |  |
|                                                                       | Collaborate – Audio – G722                    | Yes       |                                                   |  |
| DUT Services –                                                        | Call Waiting                                  | Yes       |                                                   |  |
| Call Control Services                                                 | Call Hold                                     | Yes       |                                                   |  |
|                                                                       | Call Transfer                                 | Yes       |                                                   |  |
|                                                                       | Three-Way Calling                             | Yes       | Does not support Three-Way<br>Call Before Answer. |  |
|                                                                       | Network-Based Conference                      | No        |                                                   |  |
| DUT Services –                                                        | Register Authentication                       | Yes       |                                                   |  |
| Authentication                                                        | Maximum Registration                          | Yes       |                                                   |  |
|                                                                       | Minimum Registration                          | Yes       |                                                   |  |
|                                                                       | Invite Authentication                         | Yes       |                                                   |  |
|                                                                       | Re-Invite/Update Authentication               | Yes       |                                                   |  |
|                                                                       | Refer Authentication                          | Yes       |                                                   |  |
|                                                                       | Device Authenticating BroadWorks              | No        |                                                   |  |
| DUT Services – Fax                                                    | G711 Fax Passthrough                          | Yes       |                                                   |  |
|                                                                       | G711 Fax Fallback                             | Yes       |                                                   |  |
|                                                                       | T38 Fax Peer-to-Peer                          | Yes       |                                                   |  |
|                                                                       | T38 Fax Messaging                             | Yes       |                                                   |  |
| DUT Services –                                                        | Emergency Call                                | No        |                                                   |  |
| Emergency Call                                                        | Emergency Call with Ringback                  | No        |                                                   |  |
| DUT Services –                                                        | Do Not Disturb                                | Yes       |                                                   |  |
| wiscellaneous                                                         | Call Forwarding Always                        | Yes       |                                                   |  |
|                                                                       | Call Forwarding Always Diversion<br>Inhibitor | No        |                                                   |  |

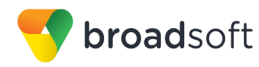

| BroadWorks SIP Access Device Interoperability Test Plan Support Table |                                        |           |                                        |  |
|-----------------------------------------------------------------------|----------------------------------------|-----------|----------------------------------------|--|
| Test Plan Package                                                     | Test Plan Package Items                | Supported | Comments                               |  |
|                                                                       | Anonymous Call                         | Yes       |                                        |  |
|                                                                       | Anonymous Call Block                   | Yes       |                                        |  |
|                                                                       | Remote Restart Via Notify              | No        |                                        |  |
| Redundancy                                                            | DNS SRV Lookup                         | Yes       |                                        |  |
|                                                                       | Register Failover/Failback             | Yes       | Does not support Register<br>Failback. |  |
|                                                                       | Invite Failover/Failback               | No        |                                        |  |
|                                                                       | Bye Failover                           | No        |                                        |  |
| SBC/ALG – Basic                                                       | Register                               | Yes       |                                        |  |
|                                                                       | Outgoing Invite                        | Yes       |                                        |  |
|                                                                       | Incoming Invite                        | Yes       |                                        |  |
| SBC/ALG –<br>Failover/Failback                                        | Register Failover/Failback             | Yes       | Does not support Register<br>Failback. |  |
|                                                                       | Invite Failover/Failback               | No        |                                        |  |
| ТСР                                                                   | Register                               | Yes       |                                        |  |
|                                                                       | Outgoing Invite                        | Yes       |                                        |  |
|                                                                       | Incoming Invite                        | Yes       |                                        |  |
| IPV6                                                                  | Call Origination                       | No        |                                        |  |
|                                                                       | Call Termination                       | No        |                                        |  |
|                                                                       | Session Audit                          | No        |                                        |  |
|                                                                       | Ringback                               | No        |                                        |  |
|                                                                       | Codec Negotiation/Renegotiation        | No        |                                        |  |
|                                                                       | Voice Message Deposit/Retrieval        | No        |                                        |  |
|                                                                       | Call Control                           | No        |                                        |  |
|                                                                       | Registration with Authentication       | No        |                                        |  |
|                                                                       | T38 Fax Messaging                      | No        |                                        |  |
|                                                                       | Redundancy                             | No        |                                        |  |
|                                                                       | SBC                                    | No        |                                        |  |
|                                                                       | Dual Stack with Alternate Connectivity | No        |                                        |  |

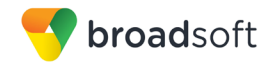

#### 2.3 Known Issues

This section lists the known interoperability issues between BroadWorks and specific partner release(s). Issues identified during interoperability testing and known issues identified in the field are listed.

The following table provides a description of each issue and, where possible, identifies a workaround. The verified partner device versions are listed with an "X" indicating that the issue occurs in the specific release. The issues identified are device deficiencies or bugs and are typically not BroadWorks release dependent.

The *Issue Number* is a tracking number for the issue. If it is a New Rock issue, the issue number is from New Rock's tracking system. If it is a BroadWorks issue, the issue number is from BroadSoft's tracking system.

For more information on any issues related to the particular partner device release, see the partner release notes.

| Issue Number | Issue Description       | Part | ner Ve | rsion |  |
|--------------|-------------------------|------|--------|-------|--|
|              |                         | 347  |        |       |  |
|              | No issue is identified. |      |        |       |  |

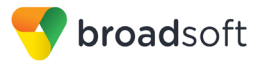

## 3 BroadWorks Configuration

This section identifies the required BroadWorks device profile type for the New Rock MX Series VoIP Gateway as well as any other unique BroadWorks configuration required for interoperability with the MX Series VoIP Gateway.

#### 3.1 BroadWorks Device Profile Type Configuration

This section identifies the device profile type settings to use when deploying the New Rock MX Series VoIP Gateway with BroadWorks.

Create a device profile type for the New Rock MX Series VoIP Gateway as shown in the following example. A separate device profile type should be created for each New Rock MX Series VoIP Gateway model. The settings shown are recommended for use when deploying the New Rock MX Series VoIP Gateway with BroadWorks. For an explanation of the profile parameters, see the *BroadWorks Device Management Configuration Guide* [2].

The following device profile type shown provides the *Number of Ports* (number of SIP lines) setting for New Rock MX Series VoIP Gateway model HX4E. For other MX Series VoIP Gateway models, create a new device profile type and set the *Number of Ports* to match the available number of SIP lines per model according to the following table.

| Model | Number of Lines |
|-------|-----------------|
| HX4E  | 4               |
| MX8A  | 8               |

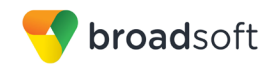

| Standard Ontions                                       |                                                     |
|--------------------------------------------------------|-----------------------------------------------------|
| Number of Ports:                                       | ited I imited Ta                                    |
| Ringback Tone/Farly Media Support:                     | Session                                             |
|                                                        | Farly Session                                       |
| Local                                                  | Ringback - No Early Media                           |
| Authentication:   Enable                               | ed                                                  |
| ◯ Disab                                                | led                                                 |
| ○ Enabl                                                | ed With Web Portal Credentials                      |
| Hold Normalization: O Unspe                            | ecified Address                                     |
|                                                        | /e                                                  |
| • RFC3                                                 | 264                                                 |
| Registration Capable     Authentic                     |                                                     |
|                                                        |                                                     |
| Use Histo                                              | ory Into Header                                     |
|                                                        |                                                     |
|                                                        |                                                     |
| Advanced Options                                       |                                                     |
|                                                        |                                                     |
| PBX Integration                                        | Mobility Manager Device                             |
| Add P-Called-Party-ID                                  | Music On Hold Device                                |
| Auto Configuration Soft Client                         | Requires BroadWorks Digit                           |
| Requires BroadWorks Call Waiting                       | Collection     Requires MWI Subscription            |
| Advice of Charge Capable                               | Support Call Center MIME Type                       |
| Support Emergency Disconnect<br>Control                | Support Identity In UPDATE and Re-INVITE            |
| Enable Monitoring                                      | Support RFC 3398                                    |
| Static Line/Port Ordering                              | Support Client Session Info                         |
| Subscription URI                                       | Support Remote Party Info                           |
| Support Visual Device Management                       | Bypass Media Treatment                              |
| Support Cause Parameter                                |                                                     |
| Reset Event: O reSync O ch                             | eckSync   Not Supported                             |
| Trunk Mode:      User      Pilot                       | OProxy                                              |
| Hold Announcement Method: <ul> <li>Inactive</li> </ul> | andwidth Attributes                                 |
| Unanter and Decompletion Interaction Data              |                                                     |
| Onscreened Presentation Identity Policy:               | Profile Presentation Identity                       |
| 0                                                      | Unscreened Presentation Identity                    |
| Dor                                                    | Unscreened Presentation Identity With Profi<br>nain |
| Web Based Configuration URL Extension:                 |                                                     |
|                                                        |                                                     |

Figure 1 Identity/Device Profile Modify Page

## 3.2 BroadWorks Configuration Steps

There are no additional BroadWorks configurations required.

BROADSOFT PARTNER CONFIGURATION GUIDE – NEW ROCK MX SERIES VOIP GATEWAY ©2016 BROADSOFT INC.

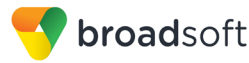

## 4 MX Series VoIP Gateway Configuration

This section describes the configuration settings required for the MX Series VoIP Gateway integration with BroadWorks, primarily focusing on the SIP interface configuration. The MX Series VoIP Gateway configuration settings identified in this section have been derived and verified through interoperability testing with BroadWorks. For configuration details not covered in this section, see *the MX Series VoIP Gateway User Manual* [1] for MX Series VoIP Gateway.

#### 4.1 Configuration Method

MX Series VoIP Gateway provides a Web GUI for configuration interface through HTTPS. The Web GUI can be accessed using browsers such as Internet Explorer 8 to 11, Firefox, and Google Chrome. The default username and password for https://<IP address of MX series> is listed in the following table.

| Model | Username | Password |
|-------|----------|----------|
| MX8A  | admin    | mx8      |
| HX4E  | admin    | hx4      |

#### 4.2 System Level Configuration

This section describes system-wide configuration items that are generally required for each MX Series VoIP Gateway to work with BroadWorks. Subscriber-specific settings are described in the next section.

#### 4.2.1 Configure Network Settings

MX Series VoIP Gateway starts DHCP service by default, and automatically obtains an IP address on the LAN. However, if the gateway cannot get IP address through DHCP, a factory default IP address 192.168.2.218 is available for its initial web access.

| Туре | Default DHCP Service | Default IP Address | Default Subnet Mask |
|------|----------------------|--------------------|---------------------|
| MX8A | Enabled              | 192.168.2.218      | 255.255.0.0         |
| HX4E | Enabled              | 192.168.2.218      | 255.255.0.0         |

After logging to the device web GUI, go to  $Basic \rightarrow Network$  to configure Network related settings.

| Name            | Description                                                                                                    |
|-----------------|----------------------------------------------------------------------------------------------------|
| IP address      | If "Static IP" or "DHCP" is selected but an address fails to be obtained, the gateways will use the IP address filled in here. If the gateways obtain an IP address through DHCP, the system will display the current IP address automatically obtained from DHCP.                 |
| Subnet mask     | The subnet mask is used with an IP address. When the gateway uses a static IP address, this parameter must be entered; when an IP address is automatically obtained through DHCP, the system will display the subnet mask automatically obtained by DHCP. It has no default value. |
| Default gateway | The IP address of LAN gateway. When the gateway obtains an IP address through DHCP, the system will display the LAN gateway address automatically obtained through DHCP. When the gateway uses a static IP address, this parameter must be entered. It has no default value.       |

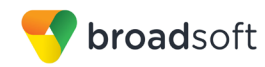

| Name                 | Description                                                                                                    |
|----------------------|----------------------------------------------------------------------------------------------------|
| DNS server           | Obtained automatically: When the connection mode is "DHCP" or "PPPoE", the device uses the automatically obtained IP address of the DNS server. Specified manually: Use the DNS server addresses specified manually. |
| Primary DNS Server   | If Specified manually is selected, the network IP address of the Primary DNS server must be entered, there is no default value.                                                                                      |
| Secondary DNS Server | If Specified manually is selected, the network IP address of the Secondary DNS server can be entered, there is no default value.                                                                                     |

#### 4.2.2 Configure SIP Interface Settings

After login to the device web GUI, click  $Basic \rightarrow SIP$  to configure SIP server related settings.

| Name                    | Description                                                                                                    |
|-------------------------|----------------------------------------------------------------------------------------------------|
| Local Signaling port    | Configure the UDP port for transmitting and receiving SIP messages, with its default value 5060.                                                                                                    |
| Registrar server        | Configure the address and port number of the SIP registration server. The address and port number is separated by ":". It has no default value. The register server address can be an IP address or a domain name. For example: as.iop1.broadworkds.net:5060. When a domain name is used, DNS service must be activated and DNS server parameters must be configured on the network-configuration page                                                                                                    |
| Proxy server            | Configure the IP address and port number of the SIP proxy server. The address and port number is separated by ":". It has no default value.<br>The proxy server address can be set to an IP address or a domain name.<br>For example: as.iop1.broadworkds.net:5060.<br>When a domain name is used, DNS service must be activated and DNS server parameters must be configured on the network-configuration page.                                                                                                    |
| Subdomain name          | This subdomain name will be used in INVITE and REGISTER messages. If<br>it is not set here, the gateways will use the IP address or domain name of<br>the proxy server as the user-agent domain name. It has no default value.<br>When an outbound proxy is deployed with BroadWorks Application Servers,<br>the registrar and proxy server should be set as the outbound proxy address,<br>for example, sbc1.iop1.broadworks.net; the subdomain name should be set<br>as the Application Server address, for example, as.iop1.broadworks.net. |
| Registration expiration | Valid time of SIP re-registration in seconds. Its default value is 600.                                                                                                    |

#### 4.2.3 Configure Service Settings

#### 4.2.3.1 Configure Dial Plan Settings

After login to the device web GUI, click *Routing*  $\rightarrow$  *Digit Map* to configure dialing rules.

Dialing rules are used to effectively detect completed received number sequences that are ready to be sent to reduce connection time of telephone calls.

The maximum number of rules that can be stored in gateways is 250. Each rule can hold up to 32 numbers and 38 characters. The total size of the dialing rules table (all dialing rules) can be up to 2280 bytes.

The default digit map only contains system function rules. To customize the digit map, choose the country in *Advanced*  $\rightarrow$  *Tones* and input the rules in the text box. The following provides descriptions of typical rules:

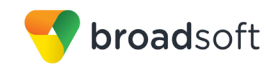

| Name               | Description                                                                                                    |
|--------------------|----------------------------------------------------------------------------------------------------|
| *х.Т               | After receiving * and any one-digit number, the device terminates receiving digits and sends detected numbers if the duration of no dialing period exceeded the value of the <i>Interdigit timer</i> parameter.                                                                                                    |
| *1xx               | The gateway terminates receiving digits after receiving 4 digits starting with *1.                                                                                                    |
| [2-9]11            | The gateway terminates receiving digits after receiving 3 digits starting with any digit except 0 or 1 and ending with 11.                                                                                                    |
| [0-1][2-9]xxxxxxxx | The gateway terminates receiving digits after receiving 11 digits whose 1st digit is 0 or 1 and 2th digit is not 0 or 1.                                                                                                    |
| [2-9]xxxxxxx       | The gateway terminates receiving digits after receiving 10 digits starting with any digit except 0 or 1.                                                                                                    |
| 011xxx.T           | After receiving 6 digits starting with 011, the device terminates receiving digits and sends detected numbers if the duration of no dialing period exceeded the value of the <i>Interdigit timer</i> parameter.                                                                                                    |
| χχχχχ.Τ            | For a number with 6 digits, or less than 6 digits, the device terminates receiving digits and sends detected numbers if the duration of no dialing period exceeded the value of the <i>Interdigit timer</i> parameter. For a number with more than 6 digits, the device terminates receiving digits and sends detected numbers if the duration of no dialing period exceeded the value of the <i>Complete entry timer</i> parameter. <i>Interdigit timer</i> and <i>Complete entry timer</i> can be set on <i>Basic</i> $\rightarrow$ <i>System</i> page. |
| x.#                | If subscribers press # key after dial-up, the gateways will immediately terminate the process of receiving digits and send all the numbers before # key.                                                                                                    |
| #xx                | Terminate after receiving # and any two-digit number. #xx is primarily used to stop function keys for supplementary services, such as CRBT, Call Transfer, Do not Disturb, and so on.                                                                                                    |
| ##                 | After ## is detected, the gateway terminates the process of receiving digits.<br>## also functions as a special dial string for users to receive gateway IP<br>address and version number of firmware by default.                                                                                                    |

#### 4.2.3.2 Configure Session Timer Settings

After logging in to the device web GUI, click Advanced  $\rightarrow$  SIP to configure Session Timer.

| Name             | Description                                                                                                    |
|------------------|----------------------------------------------------------------------------------------------------|
| Session timer    | Choose to activate session refresh (RFC 4028). By default, session timer is not activated. By default, this is not selected.                     |
| Session interval | Set the session refresh interval that will be included in the Session-Expires field of INVITE or UPDATE messages. Default value is 1800 seconds. |
| Minimum timer    | Set the minimum value of session refresh interval.                                                                                               |

#### 4.2.3.3 Configure DTMF Settings

After logging in to the device web GUI, click  $Basic \rightarrow System$  to configure DTMF related settings.

| Description                                                                                                    |
|----------------------------------------------------------------------------------------------------|
| Transmission modes of DTMF signal supported by the gateways include RFC 2833, Audio and SIP INFO. The factory default value is RFC 2833. |
| Audio: Enable the gateway to send RFC 2000 DTMF.                                                                                         |
|                                                                                                    |

20-BD5531-00

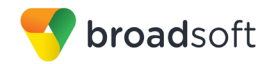

| Name | Description                                                                                     |
|------|-------------------------------------------------------------------------------------------------|
|      | <b>SIP INFO</b> : Enable the gateway to send SIP INFO messages for DTMF-relay.                  |
|      | <b>RFC2833+SIP INFO</b> : Enable the gateway to send RFC 2833 DTMF and SIP INFO simultaneously. |

#### 4.2.3.4 Configure Line Service Settings

After logging in to the device web GUI, click  $Line \rightarrow Feature$  to configure services listed in the table.

| Name                         | Description                                                                                                    |
|------------------------------|----------------------------------------------------------------------------------------------------|
| Call forwarding              | Select if Call forwarding is activated on this line. By default, it is not selected.                                                                                                    |
| Unconditional                | All incoming calls are forwarded to the telephone number specified in this parameter.                                                                                                    |
| No Answer                    | All incoming calls are forwarded to the telephone number specified in this parameter when they are not answered.                                                                                                    |
| Busy                         | All incoming calls are forwarded to the telephone number specified in this parameter when the extension is busy.                                                                                                    |
| Registration<br>subscription | The device subscribes the registration status of the line. If the subscription is successful, the SIP server sends a NOTIFY message for notification of the registration status of the line.<br>Note that this parameter is displayed only when IMS is selected and <i>Registration subscription</i> is checked on <i>Advanced</i> $\rightarrow$ <i>SIP</i> page. |
| Call waiting                 | Select if Call waiting is activated on this line. By default this is not selected.                                                                                                    |
| Call hold                    | Select it to enable Call Hold on this line. By default this is not selected.<br>Note that if this function is enabled, the gateways will automatically activate<br>Call Transfer.                                                                                                    |
| DND allowance                | Select if <i>Do Not Disturb</i> is allowed to enable on this line. By default, this is not selected.                                                                                                    |
| Three-way calling            | Select if 3-way service is activated, and by default this is not selected.                                                                                                    |
| Subscribe MWI                | Select if voice mail service is activated. This is not selected by default.                                                                                                    |
| Color ringback tone          | Select to activate CRBT (Color Ring Back Tone), then choose an audio file<br>as ring back tone.<br>There are two.dat files in the G.729 coding format (fring1.dat and fring2.dat)<br>storage in MX for factory default. You can upload .wav files through the<br>Web GUI.                                                                                         |

| Click Line $\rightarrow$ | Characteristics to | configure service | listed in fo | ollowing table. |
|--------------------------|--------------------|-------------------|--------------|-----------------|
|                          |                    |                   |              |                 |

| Name                                       | Description                                                                                                    |
|--------------------------------------------|----------------------------------------------------------------------------------------------------|
| Music on hold                              | Choose whether to play the background music while call waiting. This is not selected by default.                                                                                                    |
| Distinctive Alert/Ringing                  | Set the parameter <i>Alert-Info n</i> according to the "Alert-Info" value provided on the SIP server. When the "Alert-info" value of received INVITE message matches with the <i>Alert-Info n</i> , ring cadence $n$ is activated. |
| Alert-Info 1                               | Match with ring cadence 1.                                                                                                    |
| Configure ring patterns for ring cadence 1 | Configure ring patterns for ring cadence 1.<br>For example, if the ring patterns are set to 2, 500, 500, 1000, 3000, the<br>ringing cadence is 0.5s on, 0.5s off; 1s on, 3s off. If the ring patterns are                          |

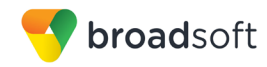

| Name                                        | Description                                                               |  |
|---------------------------------------------|---------------------------------------------------------------------------|--|
|                                             | set to 2000, 4000, the ringing cadence will be 2s on, 4s off.             |  |
| Alert-Info 2                                | Match with ring cadence 2.                                                |  |
| Configure ring patterns for ring cadence 2. | Configure ring patterns for ring cadence 2. It is used with Alert-Info 2. |  |
| Alert-Info 3                                | Match with ring cadence 3.                                                |  |
| Configure ring patterns for ring cadence 3  | Configure ring patterns for ring cadence 3                                |  |
| Alert-Info 4                                | Match with ring cadence 4.                                                |  |
| Configure ring patterns for ring cadence 4  | Configure ring patterns for ring cadence 4. It is used with Alert-Info 4. |  |

#### 4.1 Subscriber Level Configuration

After login to the device web GUI, Click  $Line \rightarrow Configuration$  to configure subscriber related settings.

| Name               | Description                                                                                                    |
|--------------------|----------------------------------------------------------------------------------------------------|
| Phone Line         | Choose the port number associated with this port.                                                                                                    |
| SIP Account Name   | Fill in the SIP account name associated with this port. This parameter needs to match BroadWorks user's Line/Port configuration located on the user $\rightarrow$ Profile $\rightarrow$ Address page.                                                                                                    |
| Caller ID Text     | This field is optional. It could use the BroadWorks user's <i>Calling Line ID Last Name</i> and <i>Calling Line ID First Name</i> configuration, or <i>Last Name</i> and <i>First Name</i> configuration located on the <i>user</i> $\rightarrow$ <i>Profile</i> $\rightarrow$ <i>Profile</i> page.                           |
| Registration       | Select to enable registration of this line with BroadWorks. It is enabled by default.                                                                                                    |
| Auth User Name     | User name for SIP authentication. This parameter needs to match<br>BroadWorks user's SIP Authentication User Name configurations located<br>on the user $\rightarrow$ Utilities $\rightarrow$ Authentication page.<br>This is not mandatory. If this parameter remains blank, the value of SIP<br>Account Name field is used. |
| Registrar password | Password for SIP authentication. This parameter needs to match BroadWorks user's SIP Authentication Password configuration located on the user $\rightarrow$ Utilities $\rightarrow$ Authentication page.                                                                                                    |

#### 4.2 SIP Feature Configuration

This section provides configuration instructions for SIP features supported by the device such as Advice of Charge, Emergency Call, and Fax.

#### 4.2.1 Emergency Call Configuration

This feature is not supported.

#### 4.2.2 Advice of Charge Configuration

There are no additional New Rock configurations required.

#### 4.2.3 Fax Configuration

This section provides configuration instructions to configure the device to enable fax.

BROADSOFT PARTNER CONFIGURATION GUIDE – NEW ROCK MX SERIES VOIP GATEWAY ©2016 BROADSOFT INC. 20-BD5531-00 PAGE 18 OF 22

| Name                                                                             | Description                                                                                                    |
|----------------------------------------------------------------------------------|----------------------------------------------------------------------------------------------------|
| Initial offer                                                                    |                                                                                                    |
| Codec                                                                            | Click <b>Edit</b> , go to $Basic \rightarrow System$ page to configure.                                                                                                    |
| RTP port Min.                                                                    | Click <b>Edit</b> , go to Advanced $\rightarrow$ Media stream page to configure.                                                                                                    |
| RTP port Max.                                                                    | Click <b>Edit</b> , go to Advanced $\rightarrow$ Media stream page to configure.                                                                                                    |
| Fax configuration                                                                |                                                                                                    |
| Transport mode                                                                   | The device supports two fax modes: T.38 and G.711 transparent transmission.<br>When fax messages are received or sent through an analog trunk, the G.711 transparent transmission mode is required. When fax messages are received or sent through an IP trunk, a T.38 or a G.711 transparent transmission mode needs to be selected according to an actual requirement and the mode supported by the IP phone operation platform. If both T.38 and G.711 transparent transmission modes are supported, T.38 is recommended because it is more stable. |
| Allow opposite terminal to switch to T.38                                        | When the device sends a fax message in G.711 transparent transmission mode, if the other party sends a T.38 negotiation request, the device will respond to the request and automatically switch to the T.38 mode.                                                                                                    |
| Adjustable parameters when the T.38 is enabled (Default values are recommended). |                                                                                                    |
| Maximum fax rate                                                                 | Select the maximum transmission rate of the fax service. 33600bps indicates the highest-rate fax mode.                                                                                                    |
| Port for fax transmission                                                        | Set whether to use a new RTP port when the gateway switches to the T.38 mode. The default value is Use original RTP port.<br>Use a new port: Indicates that a new RTP port is used.<br>Use original RTP port:Indicates that the original RTP port established during the call is used.                                                                                                    |
| ECM mode                                                                         | The error correction mode (ECM) for the fax service. When the Maximum fax rate is 14400, the ECM mode is not used by default. When the Maximum fax rate is 33600, the ECM mode is used by default.                                                                                                    |
| Packet size                                                                      | Set a data frame packet interval for T.38. The options include 30 ms and 40 ms. The default value is 30 ms.                                                                                                    |
| Signaling redundancy level                                                       | Set the number of redundant data frames in T.38 data packets. The value range is 0–6 frames, and the default value is 4 frames.                                                                                                    |
| Image Data<br>Redundancy level                                                   | Set the number of redundant images in T.38 data packets. The value range is $0-2$ , and the default value is 1.                                                                                                    |

After logging in, click  $Basic \rightarrow FoIP$  to configure fax related settings.

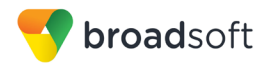

# 5 Device Management

The New Rock MX Series VoIP Gateway does not currently support the BroadWorks Device Management feature.

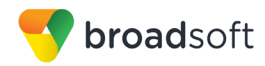

# Appendix A: Reference MX Series VoIP Gateway Configuration Files

The New Rock MX Series VoIP Gateway does not support configuration files.

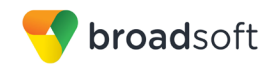

#### References

- [1] New Rock Technologies, Inc. 2016. *MX Series VoIP Gateway User Manual, Release* 347. Available from New Rock Technologies at www.newrocktech.com.
- [2] BroadSoft, Inc. 2016. *BroadWorks Device Management Configuration Guide*, *Release 21.0.* Available from BroadSoft at <u>xchange.broadsoft.com</u>.
- [3] BroadSoft, Inc. 2015. *BroadWorks Redundancy Guide, Release 21.0.* Available from BroadSoft at <u>xchange.broadsoft.com</u>.
- [4] BroadSoft, Inc. 2016. *BroadWorks SIP Access Interface Interworking Guide, Release 21.0.* Available from BroadSoft at <u>xchange.broadsoft.com</u>.
- [5] BroadSoft, Inc. 2016. *BroadWorks SIP Access Device Interoperability Test Plan, Release 21.0.* Available from BroadSoft at <u>xchange.broadsoft.com</u>.
- [6] BroadSoft, Inc. 2016. *BroadWorks Device Management Interoperability Test Plan*, *Release 21.0.* Available from BroadSoft at <u>xchange.broadsoft.com</u>.
- [7] BroadSoft, Inc. 2015. *BroadWorks CPE Kit Usage Guide, Release 21.0.* Available from BroadSoft at <u>xchange.broadsoft.com</u>